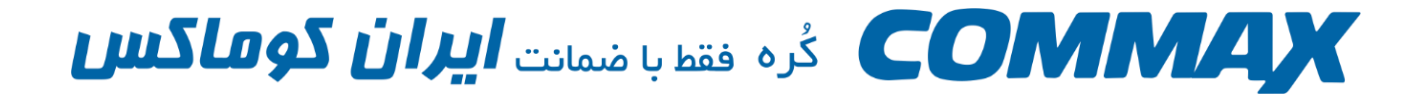

## تنظيمات اتصال مانيتور CDV\_70UX به إينترنت

<mark>تذکر مهم</mark>: در صورتی که از قابلیت انتقال تصویر این دستگاه استفاده نمی کنید حتما ماژول وای فای دستگاه را خاموش نمایید.

بدین منظور مراحل زیر را انجام دهید:

1- دکمه ویندوز ( چهار مربع) را بفشارید.

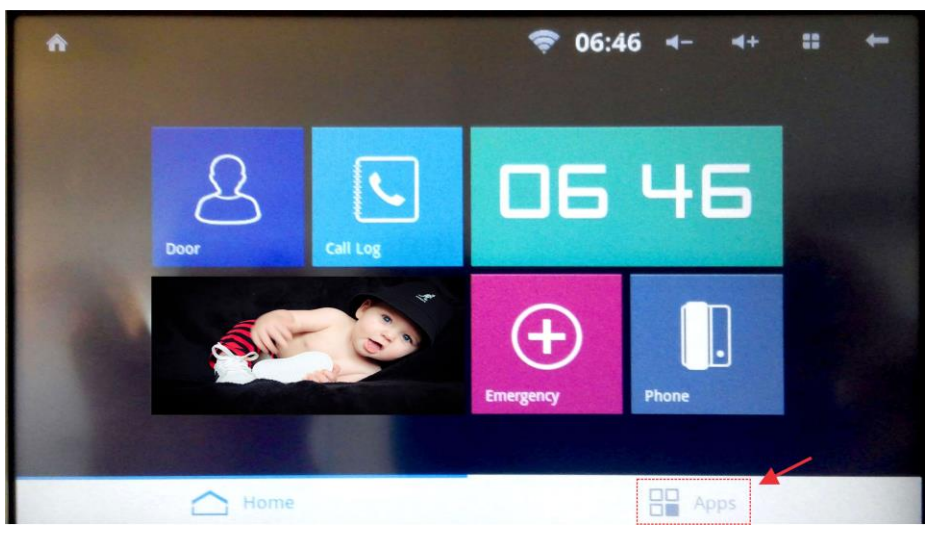

2- از قسمت پایین Setting را فشار دهید.

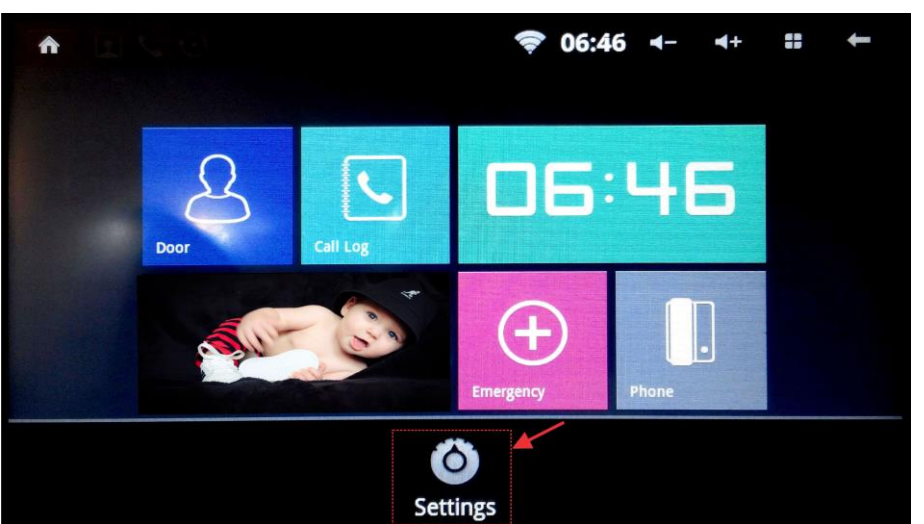

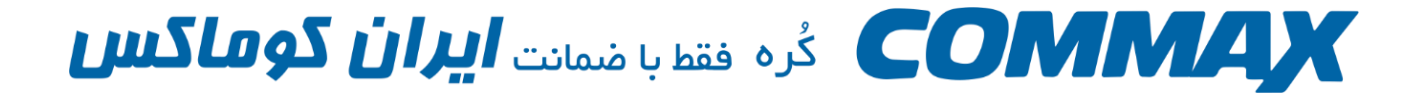

Wireless & Network -3 را انتخاب كنيد.

|                         | ♥ 06:47 < | 4+ | 55 | - |
|-------------------------|-----------|----|----|---|
| IIII Commax user option |           |    |    |   |
| Commax connections      |           |    |    |   |
| Vireless & networks     |           |    |    |   |
| Sound                   |           |    |    |   |

4- تیک روبه روی Wi-Fi را بزنید تا به حالت غیر فعال در بیایید.

| 691                                                                 | ♥ 06:47 ← | 4+ |   | - |
|---------------------------------------------------------------------|-----------|----|---|---|
| <b>Wi-Fi</b><br>Connected to Irancommax_2.4GHz                      |           |    | ( | • |
| Network notification<br>Notify me when an open network is available |           |    |   | • |
| Wi-Fi networks                                                      |           |    |   |   |
| Irancommax_2.4GHz                                                   |           |    |   |   |
| HDL-Commax                                                          |           |    |   |   |

5- در این حالت علامت Wi-Fi از بالای صفحه محو می گردد.

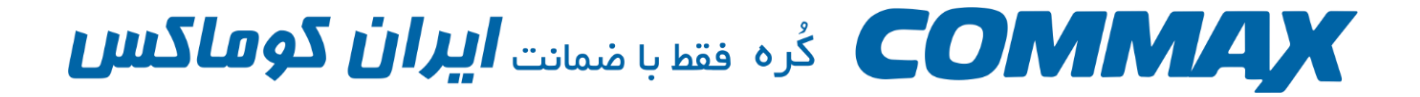

برای اتصال دستگاه به اینترنت مراحل زیر را طی کنید.

1- دکمه ویندوز ( چهار مربع) را بفشارید.

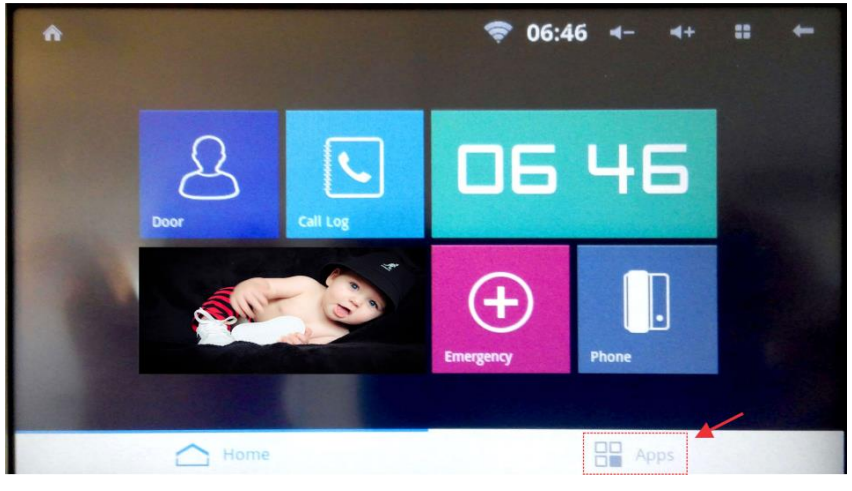

2- از قسمت پایین Setting را فشار دهید.

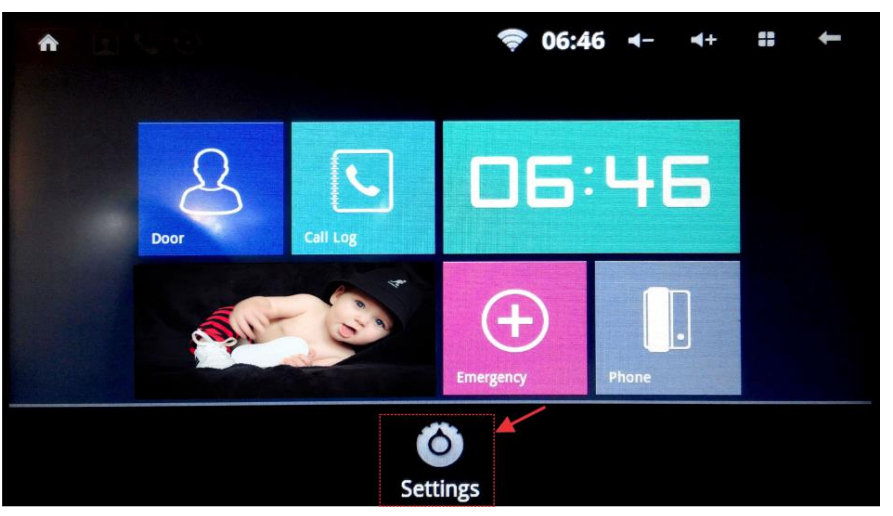

Wireless & Network −3 را انتخاب كنيد.

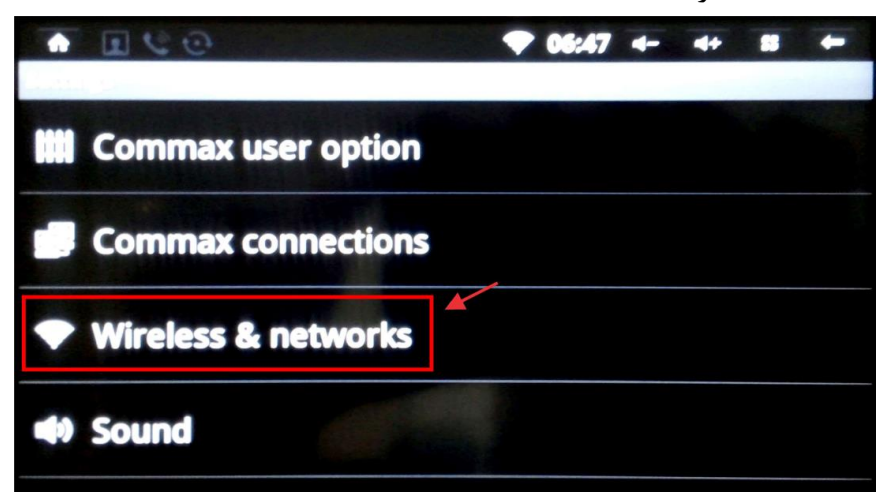

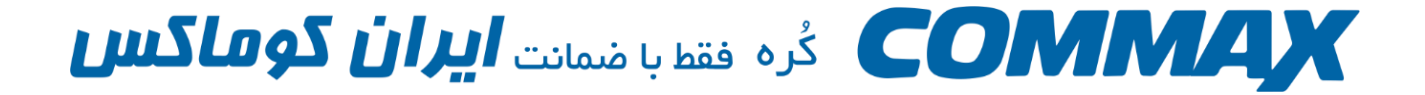

- 4- دقت کنید Wi-Fi تیک خورده باشد . در صورتی که فعال نیست بر روی آن تیک بزنید تا فعال شود.
- 5- پس از فعال شدن Wi-Fi در قسمت پایین آن (Wi-Fi Networks ) شبکه های در دسترس نمایش داده می شود. شبکه مورد نظر خود را انتخاب کنید.
  - 6- رمز شبکه مورد نظر را وارد کنید و دکمه Connect را بزنید.

| <b>^</b> |                                               | (to- | 06:47  | <b>∢</b> - | ₹+ |   | +                                                                                                    |
|----------|-----------------------------------------------|------|--------|------------|----|---|----------------------------------------------------------------------------------------------------|
|          | 🔒 Milan                                       |      |        |            |    |   |                                                                                                    |
| liancomn | Security WPA/WPA2 PSK<br>Signal strength Good |      |        |            |    | 1 |                                                                                                    |
|          |                                               |      |        |            |    |   |                                                                                                    |
| HDL-Com  |                                               |      |        |            |    |   |                                                                                                    |
| Milan    | Connect                                       |      | Cancel |            |    |   |                                                                                                    |
|          |                                               |      |        |            |    |   | and the second second s |

7- دستگاه به اینترنت متصل شده است.